# 歯科キャンペーン申請 マニュアル

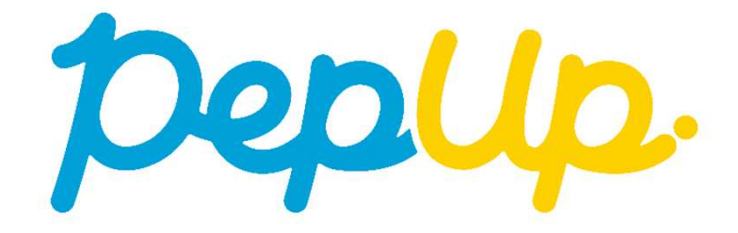

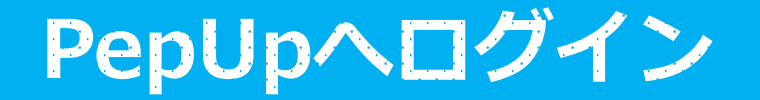

## PepUpにログインします。

#### <u>ログイン画面</u>

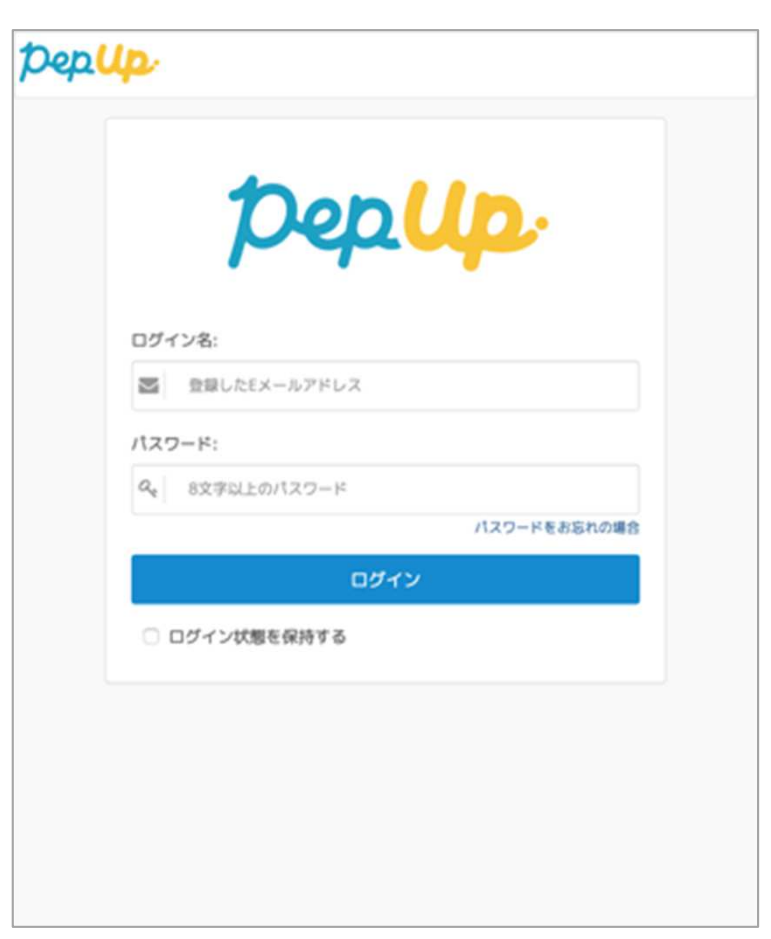

各種申請メニューにアクセス

### 「HOME」メニューの「各種申請」をクリックします。

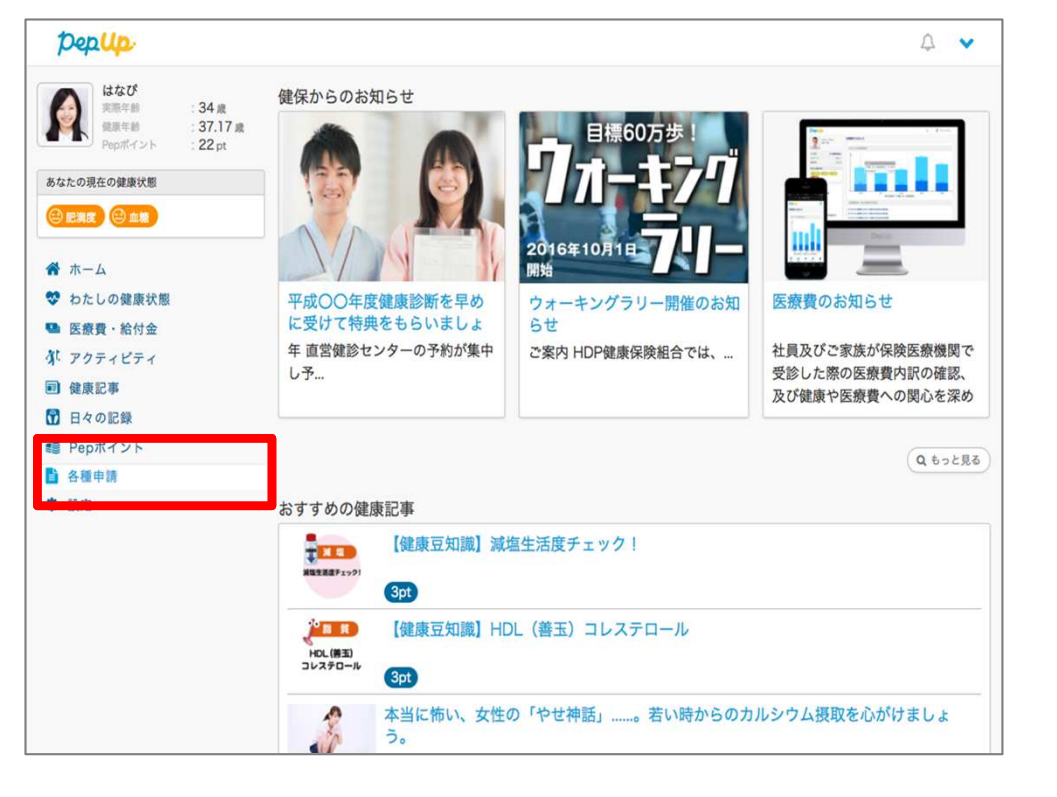

#### <u>HOME画面(PC)</u>

### <u>HOME画面(スマートフォン)</u>

| PepUp                                 |                  |                       | *==        |
|---------------------------------------|------------------|-----------------------|------------|
|                                       | <b>さん</b> さんとしてい | コグイン中                 | 1          |
| <b>合</b><br>ホーム                       | 医療費 · 給付金        | <b>31.</b><br>7071871 | 東京         |
| 日々の記録                                 | Pepillityh       | <b>秋</b> 原状態          | ▲ 各種申請     |
| <b>?</b>                              | *                | •                     |            |
| ・ ・ ・ ・ ・ ・ ・ ・ ・ ・ ・ ・ ・ ・ ・ ・ ・ ・ ・ | 77ット<br>6知らせ     |                       |            |
| <sub>ただいま</sub><br>おすすめの個             | 、健保からのお<br>創康記事  | 知らせはありま               | せん。        |
| 3<br>pt<br>清涼飲料水<br>にご注意!             | 【健康豆知識】          | 清涼飲料水にご注              | *!         |
| <b>ଡ</b> ଼ା                           | <u>41</u>        | 10                    | <b>A</b> 0 |

各種申請メニューにアクセス

## アプリの場合、その他メニュー画面の「各種申請」をタップします。

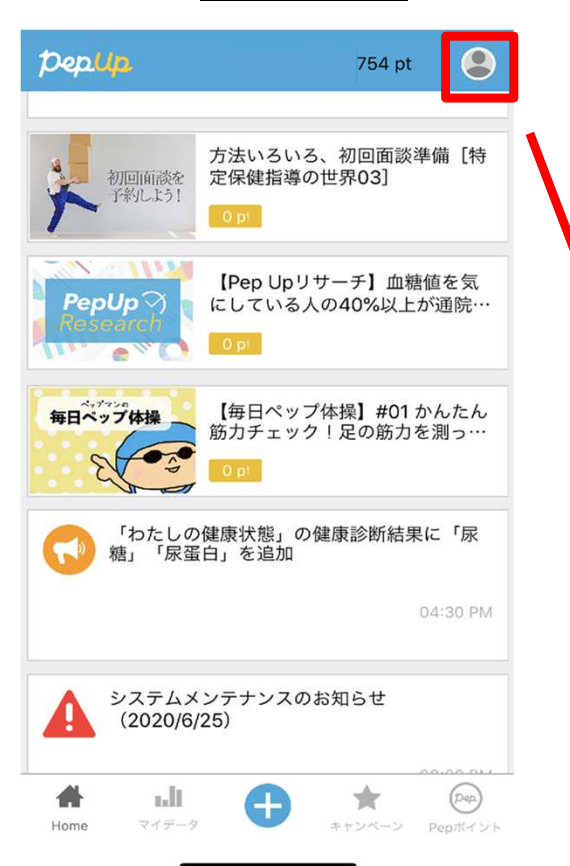

#### <u>HOME画面</u>

#### その他のメニュー画面

|   | <b>く</b> 戻る その他のメニュー |   |
|---|----------------------|---|
|   | プロフィール編集             | ٢ |
|   | 目標設定                 | > |
|   | メールアドレス変更            | > |
|   | パスワード変更              | > |
|   | 言語設定 (language)      | > |
|   | Pepポイント履歴            | > |
|   | ログイン履歴               | > |
|   | お知らせ設定               | > |
| 1 | 通知一覧                 | > |
|   | 各種申請                 | > |
|   | Fitbit連携設定           | > |
|   |                      |   |

# 補助金申請

# 各種申請内にある「〇〇年度 歯科キャンペーン申請」をクリックします。

|                                                                                                    | 申請一覧画面                  |    |
|----------------------------------------------------------------------------------------------------|-------------------------|----|
| PepUp.                                                                                                    |                         | ット |
| デモユーザさん         実売作参       : 43 歳         焼牛参       : 49.2 歳         Popポイント       : 0 pt         あなたの現在の健康状態         (2) 肥満度 | 申請─覧<br>○○年度 歯科キャンペーン申請 |    |
| ▲ ホーム                                                                                                    |                         |    |
| ♥ わたしの健康状態                                                                                                    |                         |    |
| ■ 健康記事                                                                                                    |                         |    |
| 🕅 日々の記録                                                                                                    |                         |    |
| 🖌 ワクチン接種記録                                                                                                    |                         |    |
| ✔ お薬手帳                                                                                                    |                         |    |
| ★ キャンペーン一覧                                                                                                    |                         |    |
| 🕏 PepUpリサーチ                                                                                                    |                         |    |
| 🔮 Pepポイント                                                                                                    |                         |    |
| ≌ 特典                                                                                                    |                         |    |
| ■ 各種申請                                                                                                    |                         |    |
| ✿ 設定                                                                                                    |                         |    |
| 😢 よくある質問                                                                                                    |                         |    |

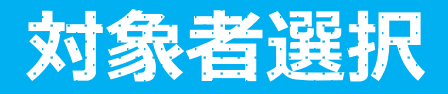

# チェックボックスをクリックして申請対象者を選択し、 新規申請ボタンを押してください

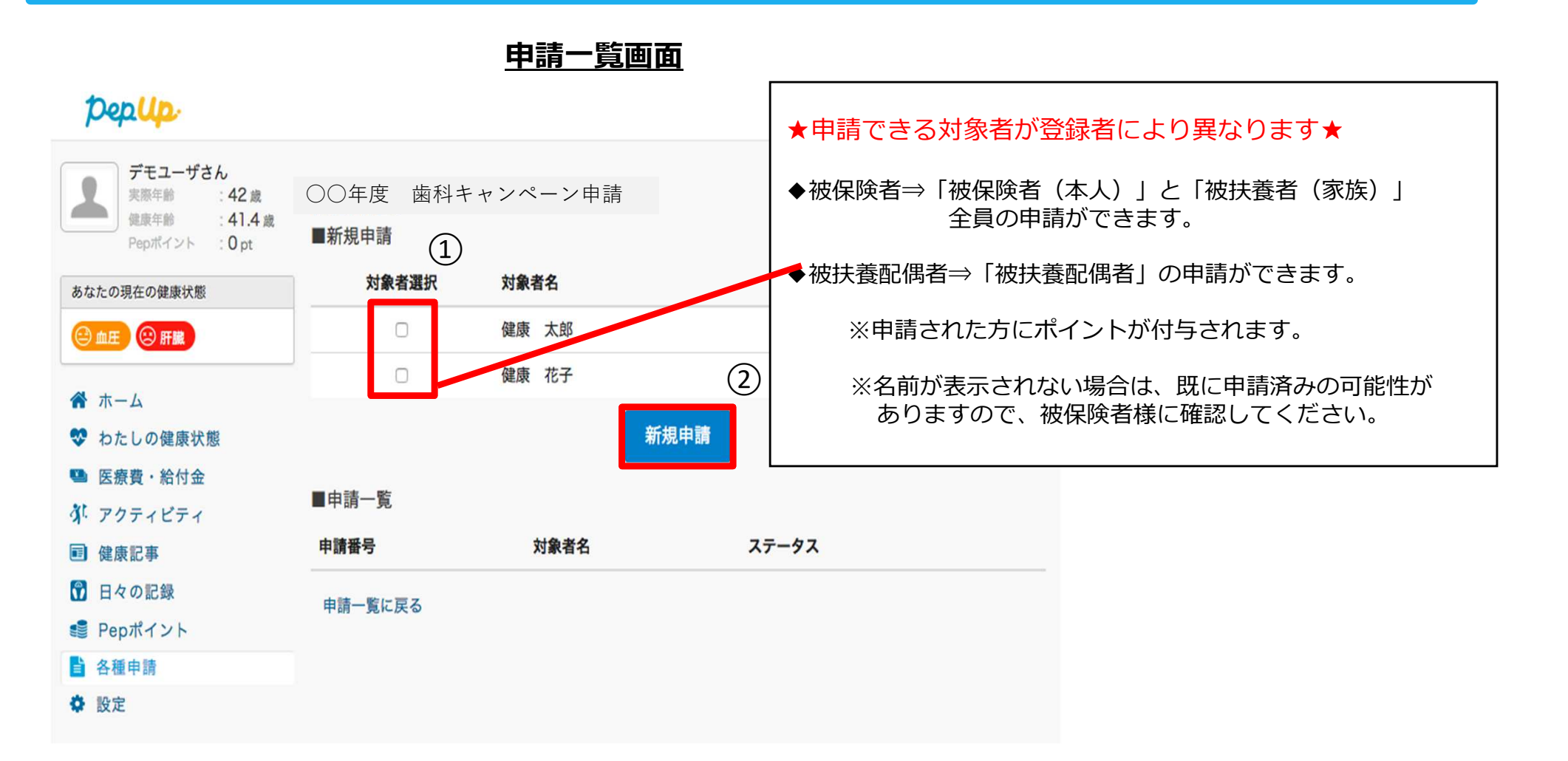

# 必要事項の記入、領収書添付

|                | 40 🗸                                               |                                                                       |  |  |  |
|----------------|----------------------------------------------------|-----------------------------------------------------------------------|--|--|--|
| 健康 太郎(被保険者 男性) |                                                    | 各項目に必要な内容を記入します。                                                      |  |  |  |
| 接種費用           | 5000                                               | 添付ファイルはjpg、jpeg、gif、png、PDF、<br>xdw、HEIC形式をアップロードできます。                |  |  |  |
| 接種日            | 2017 \$ 9 \$ 19 \$                                 |                                                                       |  |  |  |
| 補助金額           | 3000                                               | ※画像容量は最大10MB以下でお願いいたします。<br>※PDF貼り付け時、領収書の画像がぼやける事象が出る場合が             |  |  |  |
| 年齢             | 37                                                 | ありますが、健保側で確認できるため、そのまま申請してください<br>※2020/07/09 HEIC形式にも対応いたしました。       |  |  |  |
| 医療機関名          | ABC医院                                              |                                                                       |  |  |  |
| 医療機関電話番号       | 099-999-999                                        | 上記の申請と記載内容が被る場合は、                                                     |  |  |  |
| メモ             |                                                    | 入力を省略することができます                                                        |  |  |  |
| 健康 花子(被扶養者     | 者 女性)                                              |                                                                       |  |  |  |
| 接種費用           | 3000                                               |                                                                       |  |  |  |
| 接種日            | 2017 \$ 9 \$ 19                                    | 領収書や健診結果の写しを                                                          |  |  |  |
| 補助金額           | 3000                                               | 添付する際にはこちらから追加してくたさい。<br>複数ある場合は+ボタンから追加します                           |  |  |  |
| 年齡             | 37                                                 |                                                                       |  |  |  |
| ر<br>۲۲        | その他の情報は上と同じ                                        |                                                                       |  |  |  |
| 領収書添付          |                                                    | 全ての内容を入力し、申請ボタンを押してください。<br>情報に過不足がある場合、<br>下書き保存をすることができます。          |  |  |  |
|                | +領収書を追加           キャンセル         下書き保存         申請する | ※アプリ版では、領収書の画像アップロードに時間を要しますので、<br>ボタンを押してから次の画面が表示されるまで5~10秒ほどかかります。 |  |  |  |

# 申請完了

|                                  |                                                  | 4 <b>0</b> 🗸 |
|----------------------------------|--------------------------------------------------|--------------|
| 申請内容を確認してください。<br>健康 太郎(被保険者 男性) |                                                  |              |
| 接種費用                             | 5000                                             |              |
| 接種日                              | 2017-09-19                                       |              |
| 補助金額                             | 3000                                             |              |
| 接種日時点での年齢                        | 37                                               |              |
| 医療機関名                            | ABC医院                                            |              |
| 医療機関電話番号                         | 099-999-999                                      |              |
| メモ                               |                                                  |              |
| 健康 花子(被扶養者 女性)                   |                                                  |              |
| 接種費用                             | 3000                                             |              |
| 接種日                              | 2017-09-19                                       |              |
| 補助金額                             | 3000                                             |              |
| 接種日時点での年齢                        | 37                                               |              |
| 医療機関名                            | ABC医院                                            |              |
| 医療機関電話番号                         | 099-999-999                                      |              |
| ×ŧ                               |                                                  |              |
| ■ 領収書一覧                          |                                                  |              |
|                                  | 儀 吹 書<br>① <u>★ 然 株</u> ③ 平成00年0月0日<br>④ ¥3,500・ |              |
|                                  | 歯科領収書                                            |              |
|                                  | キャンセル 申請する                                       |              |

申請内容を確認し申請ボタンを押し、申請 を送信します。申請を送信した旨の「申請 送信メール」が送付されます。

申請送信メール

【PepUp】 〇〇年度 歯科キャンペーン申 請の送信

○○年度 歯科キャンペーン申請が送信されましたので、ご連絡いたします。

http://pepup.life/xxxxxxx

※本メールは自動配信メールのためご返信 を承ることができません。申請内容につい てはご加入の医療保険者(保険証の発行 元)様にお問い合わせください。

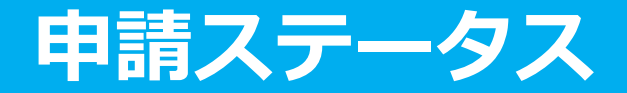

申請後は承認待ちの状態になります。

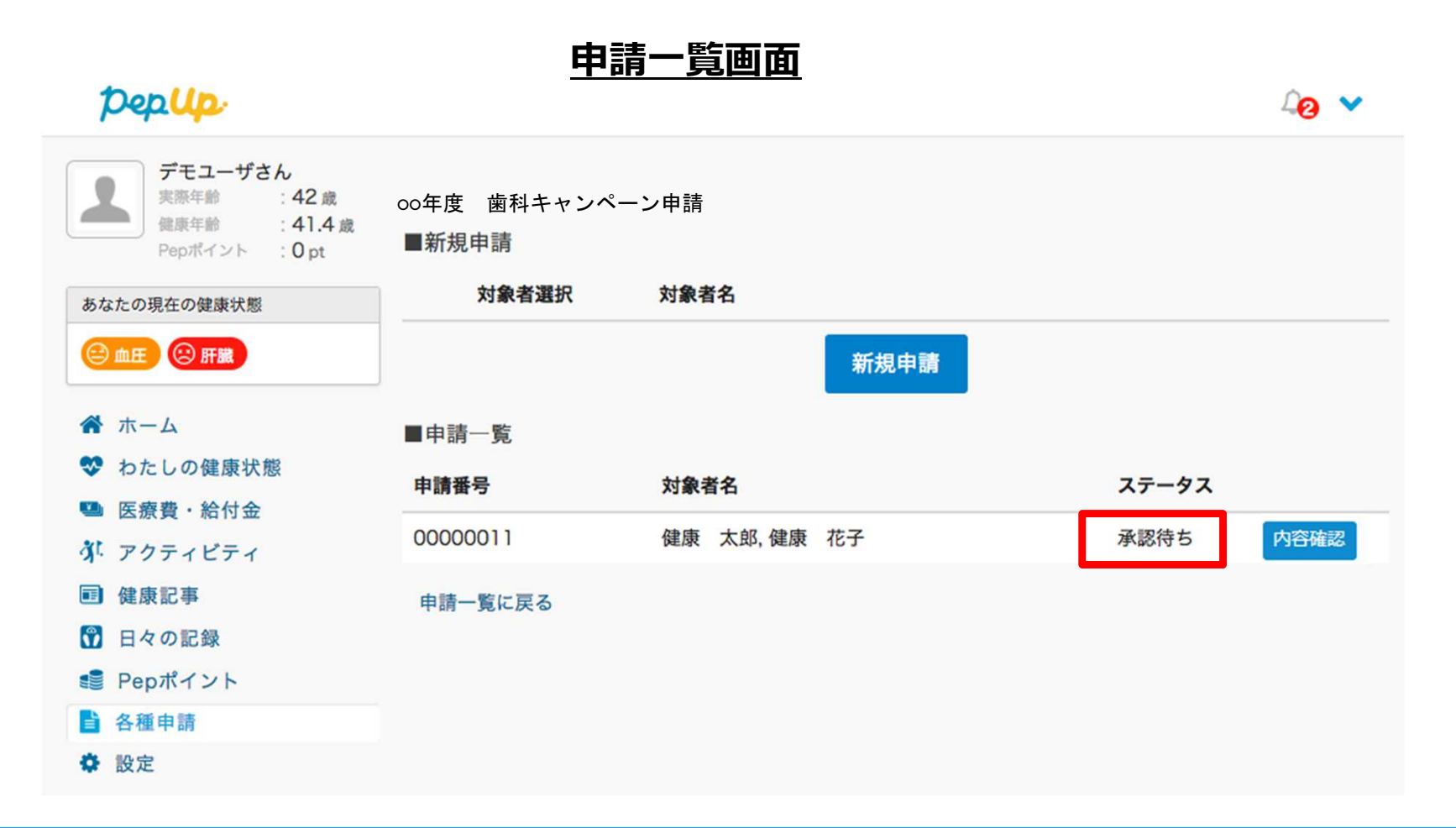

# 申請の差戻し

申請内容に不備があると、健康保険組合からPep Upの登録メールに「差戻しメール」 が送付されます。本メール内に差戻し理由が記載されておりますので、内容を確認し修 正して再申請してください。

|                                                                                         | pepup.                                                                                                    |                     | 申請一覧画                       | <u>面</u>                                                         | 4⊙ ❤                    |
|-----------------------------------------------------------------------------------------|----------------------------------------------------------------------------------------------------|---------------------|-----------------------------|------------------------------------------------------------------|-------------------------|
| 【Pepup】 ○○年度 歯科キャン<br>ペーン申請差し戻しの件<br>○○年度 歯科キャンペーン申請を                                   | デモユーザさん           実際年齢         : 42 歳           健康年齢         : 41.4 歳           Pepポイント <td: 0="" pt<="" td=""></td:>                                                                                                    | oo年度 歯科キ<br>■新規申請   | マンペーン申請                     |                                                                  |                         |
| 差し戻しましたので、ご連絡いたします。<br>以下のコメントをご確認ください。                                                 | あなたの現在の健康状態<br>② 血圧   回 肝臓                                                                                                    | 対象者選掛               | 大 対象者名                      | 新規申請                                                             |                         |
| <差戻し理由><br>・領収書と申請書に記載の受診日が<br>異なります                                                    | <ul> <li>☆ ホーム</li> <li>ジ わたしの健康状態</li> <li>■ 医療費・給付金     </li> </ul>                                                                                                    | ■申請一覧 申請番号 00000011 | <b>対象者名</b><br>健康太郎、健康花子    | ステータス                                                            |                         |
| 申請内容を確認する<br><u>http://pepup.life/xxxxxxx</u>                                           | <ul> <li>ダ「アクティビティ</li> <li>         ・</li> <li>         ・&lt;</li></ul> | 申請一覧に戻る             |                             |                                                                  |                         |
| ※本メールは自動配信メールのため<br>ご返信を承ることができません。申<br>請内容についてはご加入の医療保険<br>者(保険証の発行元)様にお問い合<br>わせください。 | <ul> <li>≋ Pepボイント</li> <li>● 各種申請</li> <li>◆ 設定</li> </ul>                                                                                                    |                     | 「修正7<br>度申請す<br>また、<br>取り下に | ボタン」を押して内線<br>することができます。<br>「取り下げボタン」 <sup>。</sup><br>ずることができます。 | 容を修正して再<br>。<br>を押すと申請を |

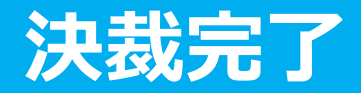

### 申請内容が決裁されると「決裁完了メール」が送信されます。 本メール内に支払い日時が記載されておりますのでご確認ください。

### <u>決裁完了メール</u>

【PepUp】〇〇年度 歯科キャンペーン申請の決 裁完了の件

○○年度 歯科キャンペーン申請の決裁を完了し ましたので、ご連絡いたします。●月●日にポ イント付与されます。

申請内容を確認する http://pepup.life/xxxxxx

※本メールは自動配信メールのためご返信を承ることができません。申請内容についてはご加入の医療保険者(保険証の発行元)様にお問い合わせください。